## Workshop: XS 天平检重称量应用程序

XS 系列天平运用称量应用程序(Weighing)实现产品包装的检重称量。

## 操作练习的目的:

了解 XS 系列天平运用称量应用程序实现检重功能。

1.1 设置 XS 天平

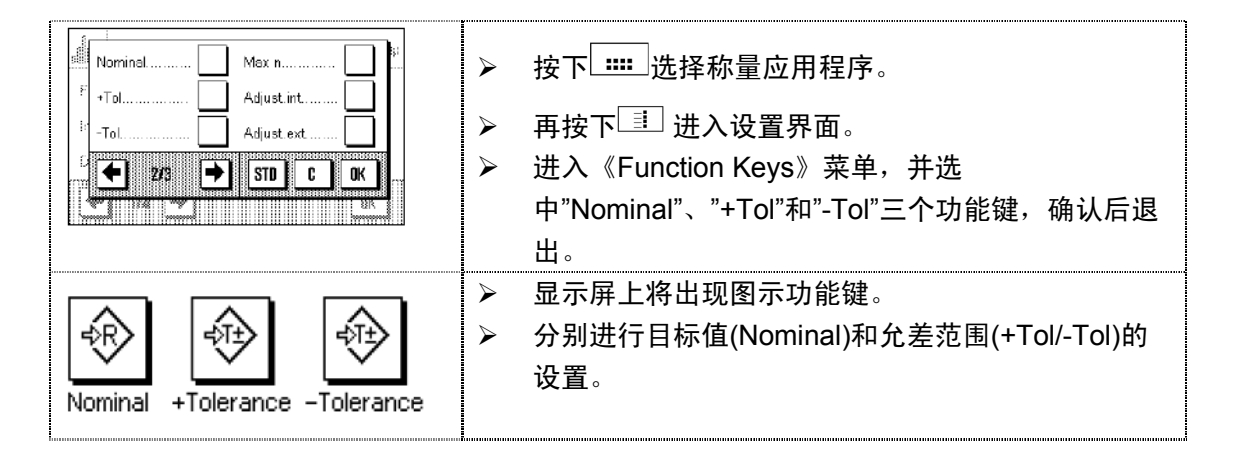

1.2 开始使用检重功能

直接将样品放置在秤台上进行称量,显示屏上直接显示称量值及是否符合公差范围(图形及数值表示)。使用 XS 天平,SmartTrac 会以图形显示,直观而且方便。如果连接打印机,更可以将结果打印输出,以便保存。